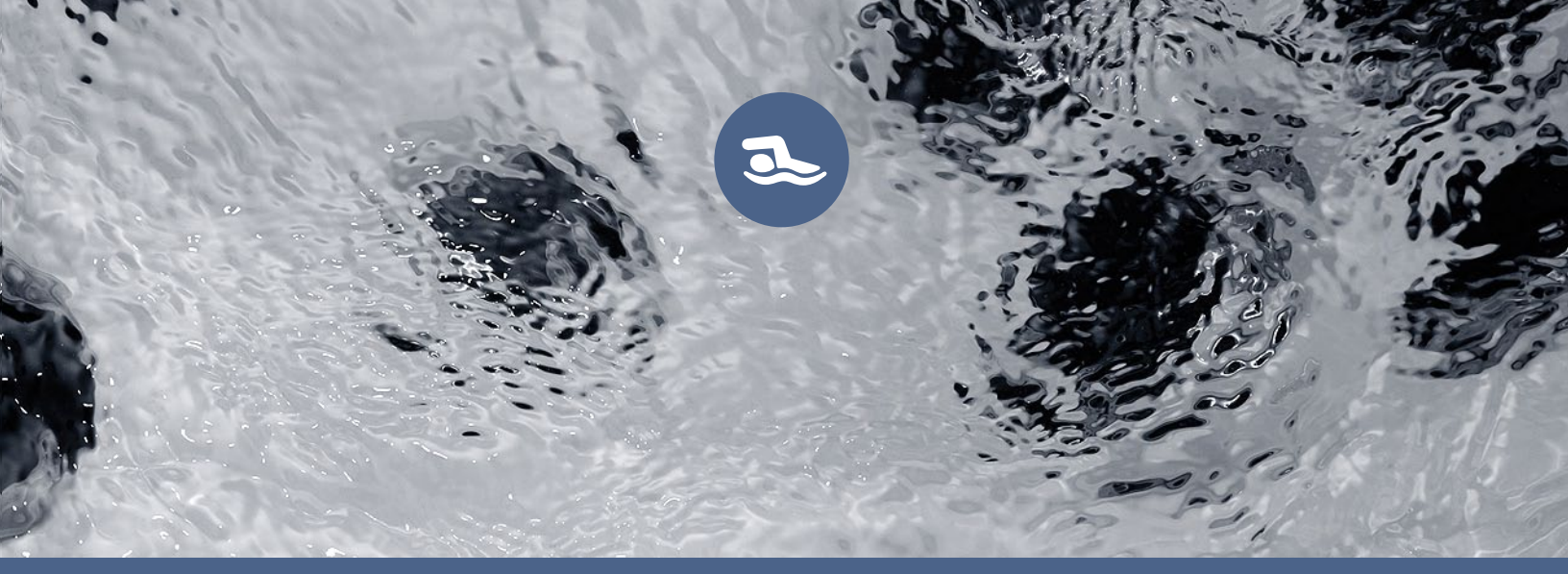

# TechBook

## Swim spa systems

When two are better than one!

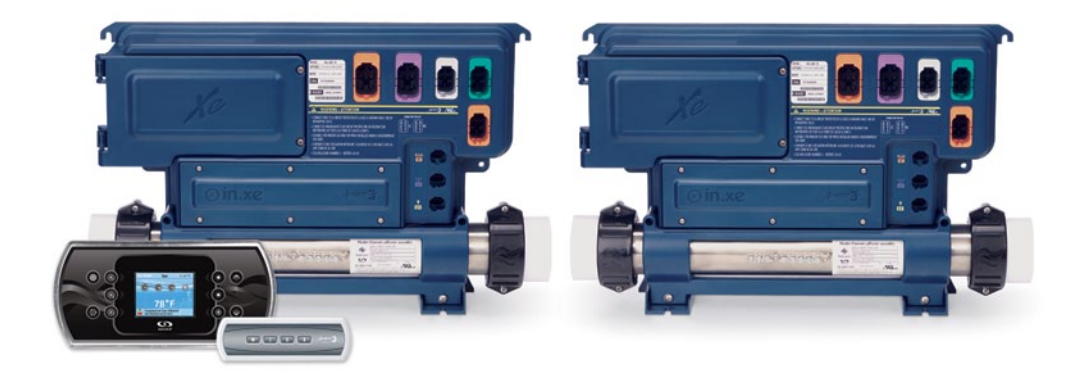

Versatility Power

Control

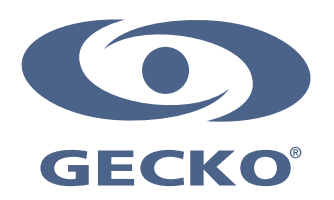

## Table of contents

| Warnings                                                | . 2 |
|---------------------------------------------------------|-----|
| Introduction                                            | . 3 |
| Overview                                                |     |
| - in.xe overview                                        | . 4 |
| - 5 pump swim spa configuration overview                | . 4 |
| Installation                                            |     |
| - in.xe control systems installation procedure          | . 5 |
| - Swim spa control systems installation diagram         | . 5 |
| - Keypad installation                                   | . 5 |
| Connections                                             |     |
| - Connection of main and auxiliary keyads               | . 6 |
| - Connecting high voltage accessories                   | . 7 |
| - in.link output connectors                             | . 7 |
| Wiring                                                  |     |
| - in.link connector                                     | . 8 |
| Electrical wiring                                       |     |
| - Electrical wiring: all models                         | . 9 |
| - Electrical wiring: North American models - 1 breaker  | 10  |
| - Electrical wiring: North American models - 2 breakers | 11  |
| - Electrical wiring: European models - monophased       | 12  |
| - Electrical wiring: European models - biphased         | 13  |
| - Electrical wiring: European models - triphased        | 14  |
| Power up and breaker setting                            | 15  |
| Programming the control system                          |     |
| - Programming swim spa system with in.stik              | 17  |
| - Programming the control system with the keypad        | 18  |
| Field programming options for control systems           |     |
| - Definition tables                                     | 19  |
| - Table 1 - in.xe                                       | 19  |
| - Table 2 - in.xe (older versions only)                 | 21  |
| - Table 3 - in.xe (older versions only)                 | 22  |
| Compatible keypads                                      | 23  |
| Troubleshooting                                         | 24  |
| Specifications                                          | 25  |

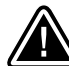

## WARNINGS:

Before installing or connecting the unit, please read the following.

- \* FOR UNITS FOR USE IN OTHER THAN SINGLE-FAMILY DWELLINGS, A CLEARLY LABELED EMERGENCY SWITCH SHALL BE PROVIDED AS PART OF THE INSTALLATION. THE SWITCH SHALL BE READILY ACCESSIBLE TO THE OCCUPANTS AND SHALL BE INSTALLED AT LEAST 5' (1.52 M) AWAY, ADJACENT TO, AND WITHIN SIGHT OF THE UNIT.
- \* ANY DAMAGED CABLE MUST BE IMMEDIATELY REPLACED BY QUALIFIED PERSONNEL.
- \* TURN POWER OFF BEFORE SERVICING OR MODIFYING ANY CABLE CONNECTIONS IN THIS UNIT.
- \* TO PREVENT ELECTRIC SHOCK HAZARD AND/OR WATER DAMAGE TO THIS CONTROL, ALL UNUSED BUSHING CONDUITS MUST BE PLUGGED WITH THE ATTACHED NIPPLE.
- \* THIS CONTROLLER MUST NOT BE INSTALLED IN PROXIMITY OF HIGHLY FLAMMABLE MATERIALS.
- \* LOW SUPPLY VOLTAGE OR IMPROPER WIRING MAY CAUSE DAMAGE TO THIS CONTROL SYSTEM. READ AND FOLLOW ALL WIRING INSTRUCTIONS WHEN CONNECTING TO POWER SUPPLY.
- \* THIS PACK CONTAINS NO USER SERVICEABLE PARTS. CONTACT AN AUTHORIZED SERVICE CENTER FOR SERVICE.
- \* ALL CONNECTIONS MUST BE MADE BY A QUALIFIED ELECTRICIAN IN ACCORDANCE WITH THE NATIONAL ELECTRICAL CODE AND ANY STATE, PROVINCIAL OR LOCAL ELECTRICAL CODE IN EFFECT AT THE TIME OF THE INSTALLATION.
- \* PRODUCT MUST BE DISPOSED OF SEPARATELY IN ACCORDANCE WITH LOCAL WASTE DISPOSAL LEGISLATION.
- \* THIS APPLIANCE IS NOT INTENDED FOR USE BY PERSONS (INCLUDING CHILDREN) WITH REDUCED PHYSICAL, SENSORY OR MENTAL CAPABILITIES, OR LACK OF EXPERIENCE AND KNOWLEDGE, UNLESS THEY HAVE BEEN GIVEN SUPERVISION OR INSTRUCTION CONCERNING USE OF THE APPLIANCE BY A PERSON RESPONSIBLE FOR THEIR SAFETY.
- \* CHILDREN SHOULD BE SUPERVISED TO ENSURE THAT THEY DO NOT PLAY WITH THE APPLIANCE.
- \* MEANS FOR DISCONNECTION MUST BE INCORPORATED IN THE FIXED WIRING IN ACCORDANCE WITH THE WIRING RULES.
- \* CAUTION: IN ORDER TO AVOID A HAZARD DUE TO INADVERTENT RESETTING OF THE THERMAL CUT-OUT, THIS APPLIANCE MUST NOT BE SUPPLIED THROUGH AN EXTERNAL SWITCHING DEVICE, SUCH AS A TIMER, OR CONNECTED TO A CIRCUIT THAT IS REGULARLY SWITCHED ON AND OFF BY THE UTILITY.
- \* PARTS CONTAINING LIVE PARTS, EXCEPT PARTS SUPPLIED WITH SAFETY EXTRA-LOW VOLTAGE NOT EXCEEDING 12 V, MUST BE INACCESSIBLE TO A PERSON IN THE BATH OR SPA.
- \* PARTS INCORPORATING ELECTRICAL COMPONENTS, EXCEPT REMOTE CONTROL DEVICES, MUST BE LOCATED OR FIXED SO THAT THEY CANNOT FALL INTO THE BATH OR SPA.
- \* PARTS ARE TO BE INSTALLED IN THE CORRECT ZONE AND EQUIPOTENTIAL BONDING CARRIED-OUT IN ACCORDANCE WITH THE WIRING RULES.
- \* CLEARANCE AND MINIMUM DISTANCE BETWEEN THE VARIOUS PARTS OF THE APPLIANCE AND THE SURROUNDING STRUCTURE ARE NOT SPECIFIED AS LONG AS THEY ARE SUFFICIENT SO THAT THE AMBIENT TEMPERATURE AROUND THE CONTROLLER DOES NOT EXCEED 50 OR 60°C.

Aeware<sup>®</sup>, Gecko<sup>®</sup>, and their respective logos are Registered Trademarks of Gecko Alliance Group. in.xe<sup>™</sup>, in.access<sup>™</sup>, in.keys<sup>™</sup>, in.touch<sup>™</sup>, in.k200<sup>™</sup>, in.k400<sup>™</sup>, in.k450<sup>™</sup>, in.k600<sup>™</sup>, K-35<sup>™</sup>, K-35<sup>™</sup>, K-8<sup>™</sup>, in.k1000<sup>™</sup>, in.k800<sup>™</sup>, in.k500<sup>™</sup>, in.k300<sup>™</sup>, in.flo<sup>™</sup>, in.put<sup>™</sup>, in.seal<sup>™</sup>, in.link<sup>™</sup>, in.t.cip<sup>™</sup>, in.stik<sup>™</sup>, heat.wav<sup>™</sup>, Y Series<sup>™</sup> and their respective logos are Trademarks of Gecko Alliance Group.

All other product or company names that may be mentioned in this publication are tradenames, trademarks or registered trademarks of their respective owners.

## Introduction

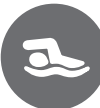

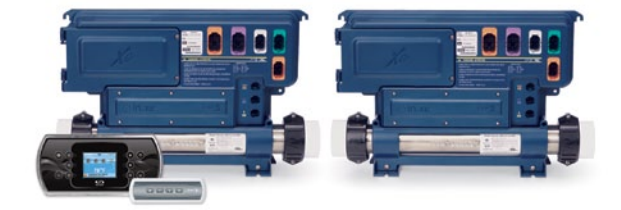

## Swim spa systems When two are better than one!

Gecko offers control systems for swim spas that truly take into account the unique relaxation and swimming features of this type of spas.

Designed to be versatile and to provide a maximum of possible configurations, the Gecko system for swim spas includes two in.xe controllers, a main keyboard, an optional auxiliary keyboard and interface cable 8 '.

Total control of all the swim spa functions and accessories connected to its relaxation and exercise zones is then available at one's fingertips.

## Overview

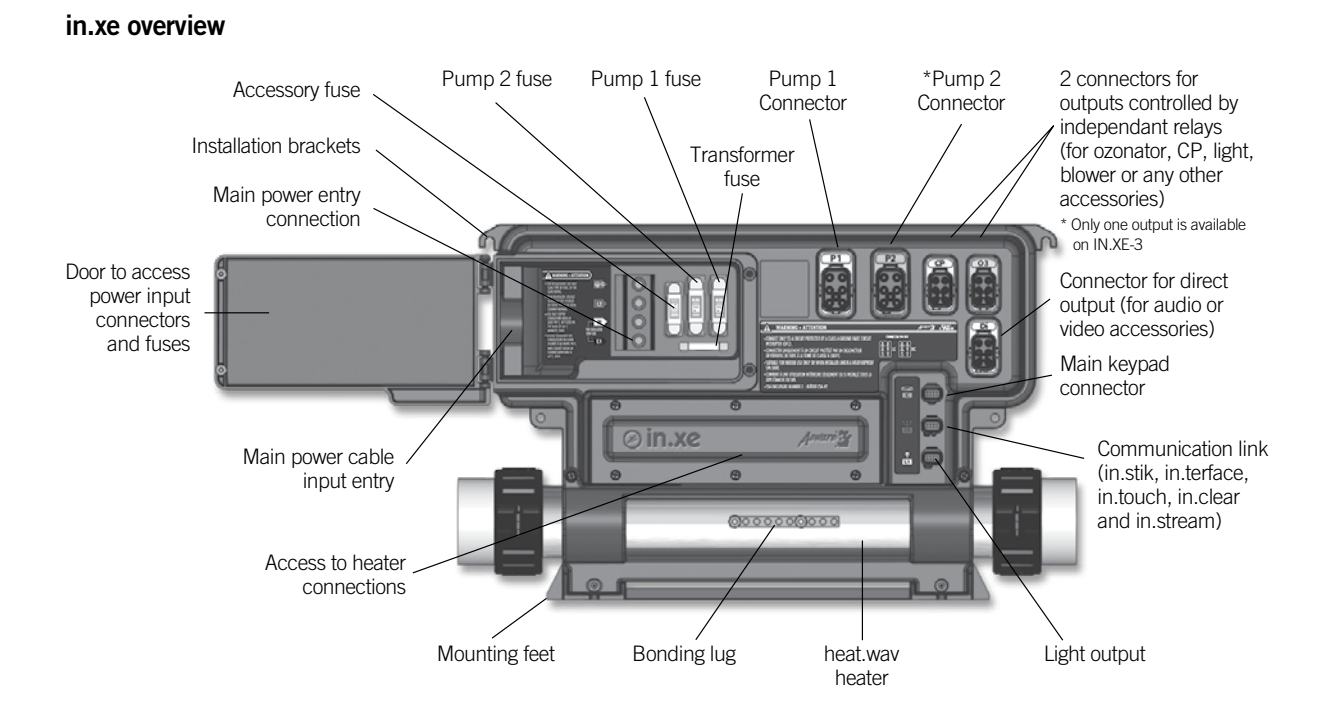

Note: No connectors should remain unplugged. Use blank plugs to fill unused connectors. \* Available only on IN.XE-5.

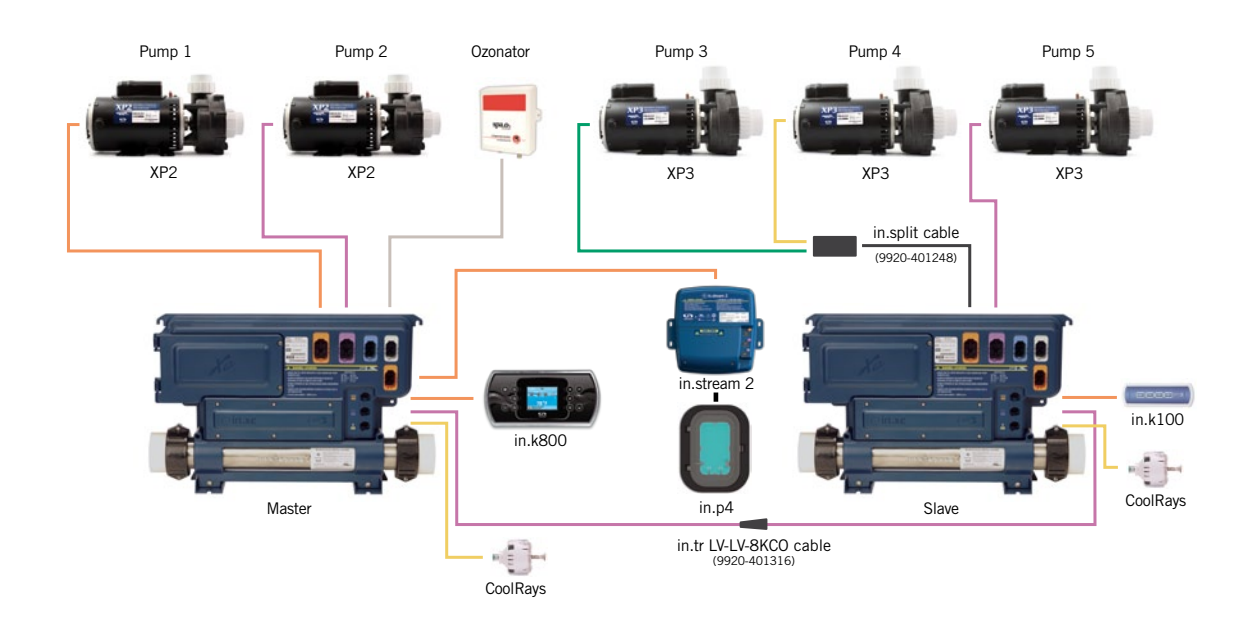

## 5 pump swim spa configuration overview

\*Attention, overiew is shown as an example, many other configurations, may be done.

## Installation

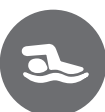

## in.xe control systems installation procedure

For ground or wall installation of your in.xe control systems please refer to <u>in.xe techbook</u>, section installation for complete instructions

## Warning

Leave a 2' distance between the MASTER in xe and the SLAVE in xe during installation (see diagram below).

## Swim spa control systems installation diagram

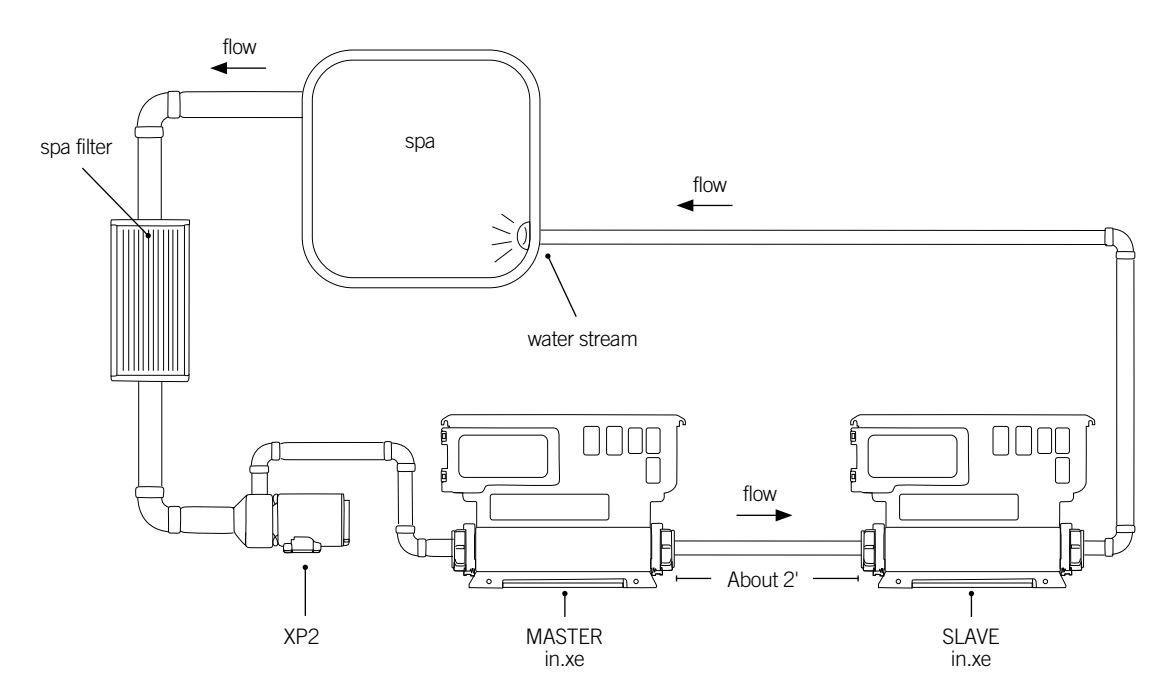

\* A minimum flow of 18 GPM is required.

#### **Keypad installation**

For detailed instructions and a drilling template, refer to the <u>compatible keypad</u> section and select your main or auxiliary keypad to be redirected to the corresponding techbook.

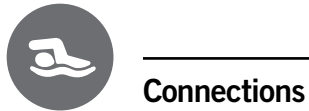

## Connection of main and auxiliary keyads

Note: Always shut power down before connecting an accessory to the in.xe.

To connect the keypad insert the in.link connector into the appropriate keypad connector (as illustrated.)

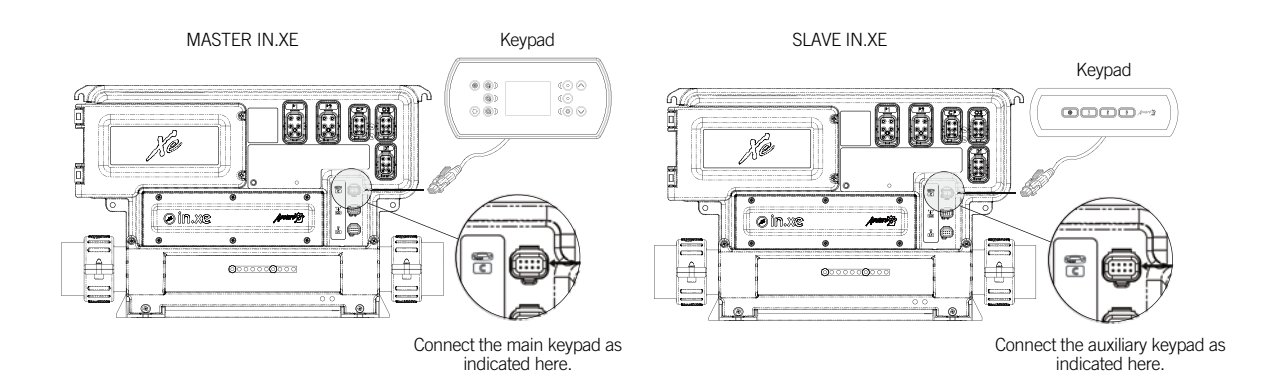

## Connections

## Connecting high voltage accessories

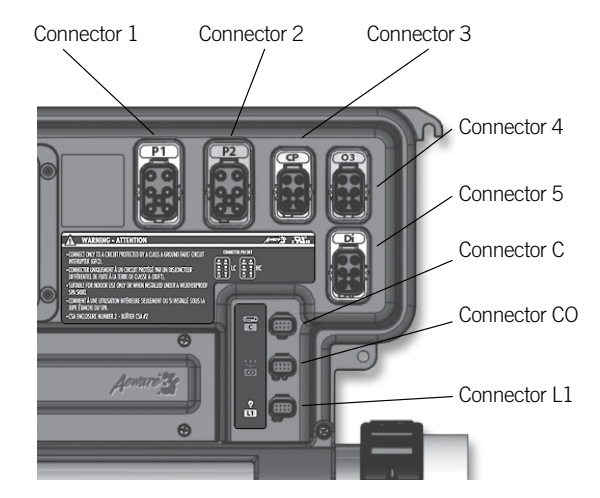

Female connector on spa pack

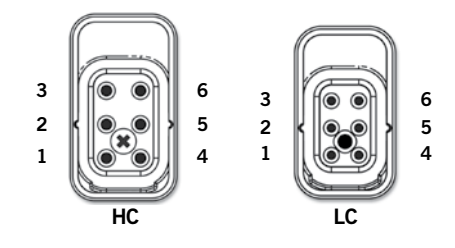

#### in.link output connectors

| High-Current - HC connectors<br>Master in.xe |          |                   |  |
|----------------------------------------------|----------|-------------------|--|
| Connector                                    | Output   | Typical Device    |  |
| Connector 1                                  | Output 1 | Pump 1 high speed |  |
|                                              | Output 2 | Pump 1 low speed  |  |
| Connector 2                                  | Output 3 | Pump 2 high speed |  |

#### Low-Current - LC connectors (relay controlled)

| Connector   | Output   | Typical Device |
|-------------|----------|----------------|
| Connector 3 | Output 4 | none           |
| Connector 4 | Output 5 | Ozonator       |

#### Low-Current - LC connectors (always on)

| Connector   | Output   | Typical Device               |
|-------------|----------|------------------------------|
| Connector 5 | Output 6 | Accessories audio/video/etc. |

#### Low voltage connectors - LV

| Connector C  | Main keypad                                     |
|--------------|-------------------------------------------------|
| Connector CO | Communication port<br>(cable in.tr 9920-401316) |
| Connector L1 | Light output 12V AC                             |

## High-Current - HC connectors Slave in.xe

| Connector    | Output   | Typical Device    |
|--------------|----------|-------------------|
| Connector 1* | Output 1 | Pump 3 high speed |
|              | Output 2 | Pump 4 high speed |
| Connector 2  | Output 3 | Pump 5 high speed |

#### Low-Current - LC connectors (relay controlled)

| Connector   | Output   | Typical Device |
|-------------|----------|----------------|
| Connector 3 | Output 4 | none           |
| Connector 4 | Output 5 | none           |

#### Low-Current - LC connectors (always on)

| Connector   | Output   | Typical Device               |
|-------------|----------|------------------------------|
| Connector 5 | Output 6 | Accessories audio/video/etc. |

#### Low voltage connectors - LV

| Connector C  | Auxiliary keypad                                |
|--------------|-------------------------------------------------|
| Connector CO | Communication port<br>(cable in.tr 9920-401316) |
| Connector L1 | Light output 12V AC                             |

\* in.split cable necessary to connect two pumps to a same connector.

<sup>\*\*</sup> Attention, the typical devices are given as examples, many other configurations may be done.

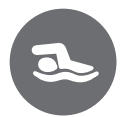

## Wiring

## in.link connector

For more information on the in.xe in.link connectors, consult the "in.link" connector in the in.xe techbook.

## Electrical wiring: all models

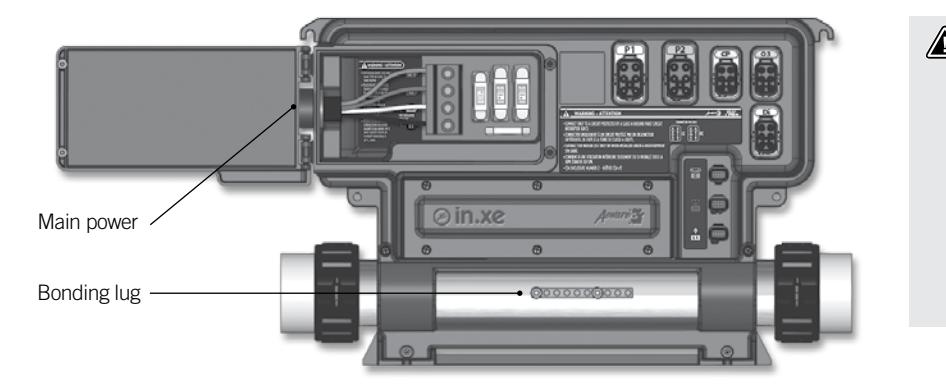

Warning Cut electrical power before proceeding to any electrical job. The wiring must be done by a qualified electrician in accordance to local electric code.

To complete the electrical connections of the control system you will need a Phillips screwdriver and a flat-head screwdriver.

Loosen the 2 screws of the spa pack door and open it.

Remove 5 1/2" (142 mm) of cable insulation.

Strip away 1" (25 mm) of insulation from each wire.

Pull the cable through the cutout of the box and secure it with a strain relief (1" NPT strain relief; hole diameter: 1.335" (34,42 mm)). Ensure that the NPT strain relief clamps around the outer sheath of the cable.

\* For CE/AU/NZ, use an IEC certified plastic bushing that will maintain the IPX5 rating.

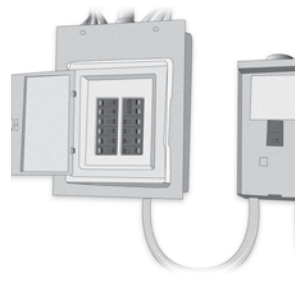

GFCI panel Main electrical box

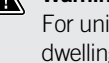

## Warning

For units for use in other than single-family dwellings, a clearly labeled emergency switch shall be provided as part of the installation. The switch shall be readily accessible to the occupants and shall be installed at least 5' (1.52 m) away, adjacent to, and within sight of the unit. This product must always be connected to a circuit protected by a ground fault interrupter. Proper wiring of the electrical service box, GFCI and in.xe terminal block is essential. Check your electrical code for local regulations. Only copper wire should be used, never aluminum. Disposal of the product The appliance (or the product) must be disposed of separately in accordance with the local waste disposal legislation in force.

## Electrical wiring: North American models - 1 breaker

Insert every wire in the appropriate control system terminal, in accordance to the color code indicated on the sticker. Use a Phillips screwdriver or a flat-head screwdriver to tighten the terminal screws.

Connect the ground conductor wire to the front of the control system, (the ground conductors of the appartus should be connected with a grounded electrode).

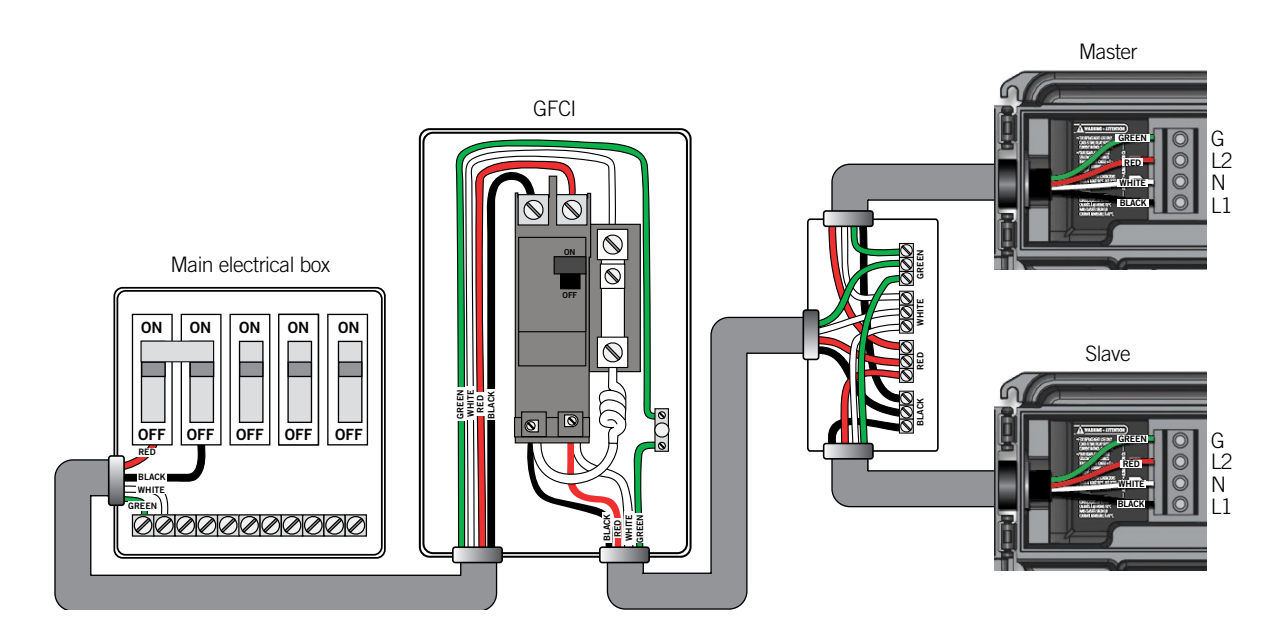

## Warning

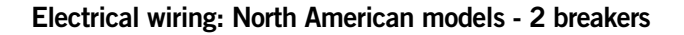

Insert every wire in the appropriate control system terminal, in accordance to the color code indicated on the sticker. Use a Phillips screwdriver or a flat-head screwdriver to tighten the terminal screws.

Connect the ground conductor wire to the front of the control system, (the ground conductors of the appartus should be connected with a grounded electrode).

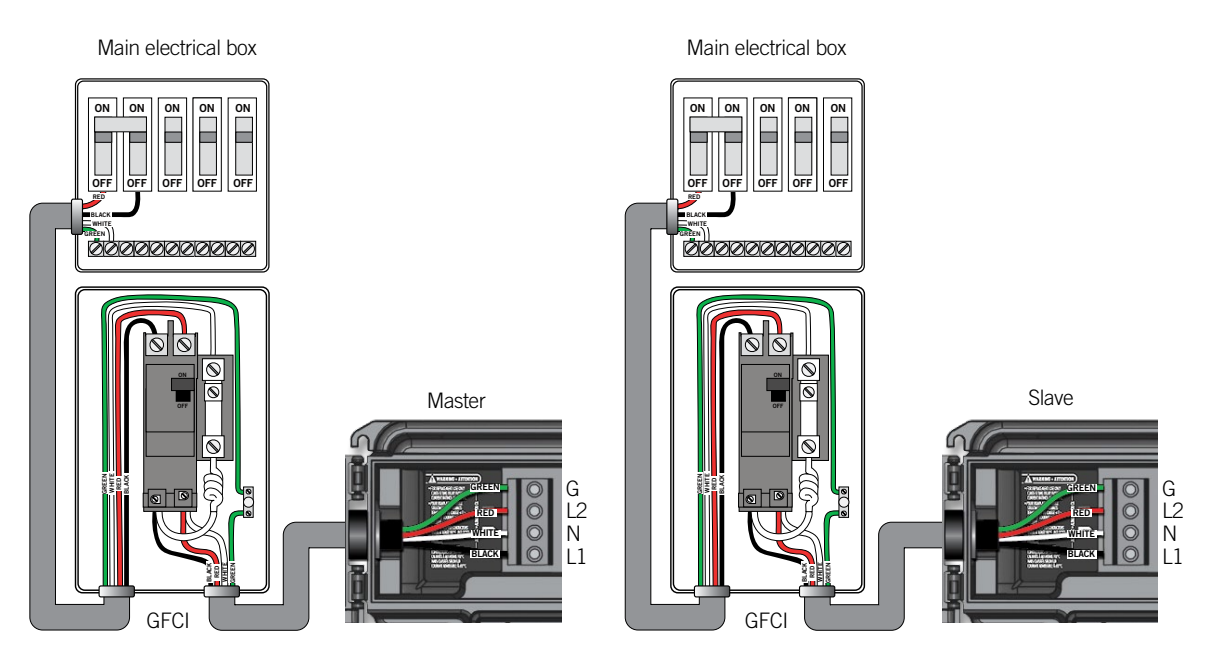

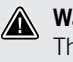

#### Warning

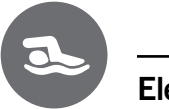

## Electrical wiring: European models - monophased

Insert every wire in the appropriate control system terminal, in accordance to the color code indicated on the sticker. Use a Phillips screwdriver or a flat-head screwdriver to tighten the terminal screws.

Connect the ground conductor wire to the front of the control system, (the ground conductors of the appartus should be connected with a grounded electrode).

## Warning

in.xe.ce models must always be connected to a circuit protected by a Residual-Current Device (RCD) having a rated operating residual-current not exceeding 30 mA.

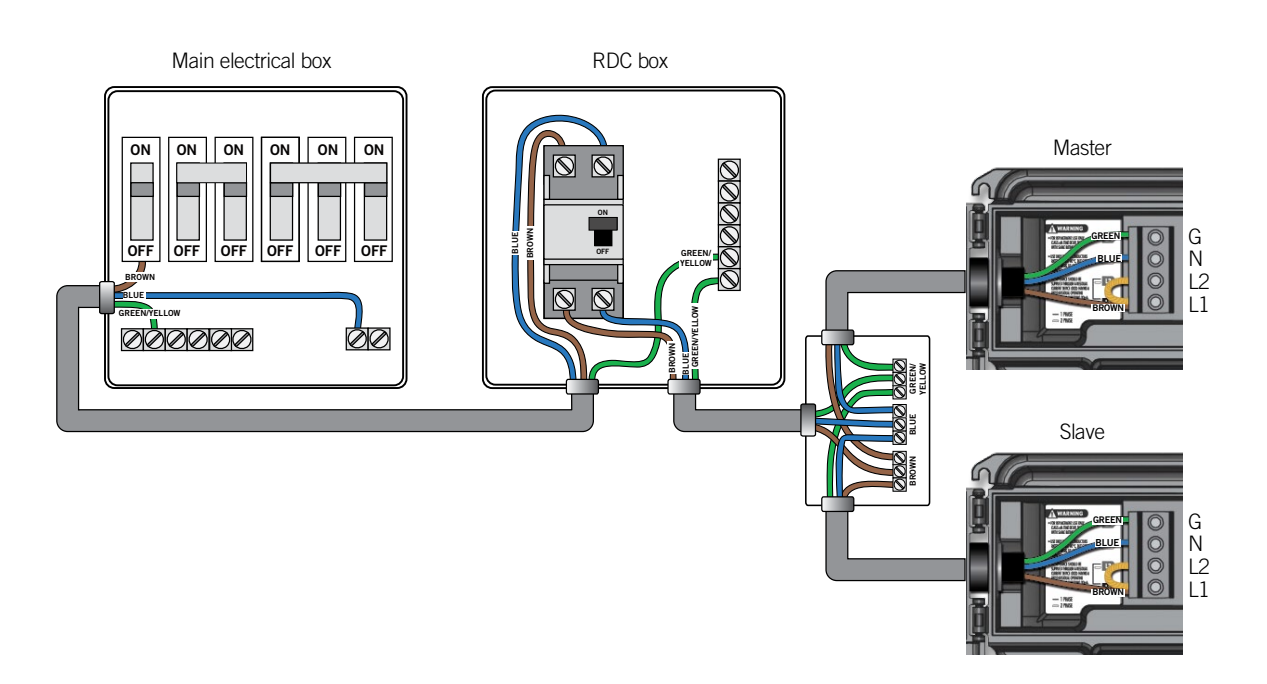

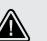

## Warning

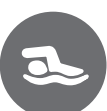

## Electrical wiring: European models - biphased

Insert every wire in the appropriate control system terminal, in accordance to the color code indicated on the sticker. Use a Phillips screwdriver or a flat-head screwdriver to tighten the terminal screws.

Connect the ground conductor wire to the front of the control system, (the ground conductors of the appartus should be connected with a grounded electrode).

## Warning

in.xe.ce models must always be connected to a circuit protected by a Residual-Current Device (RCD) having a rated operating residual-current not exceeding 30 mA.

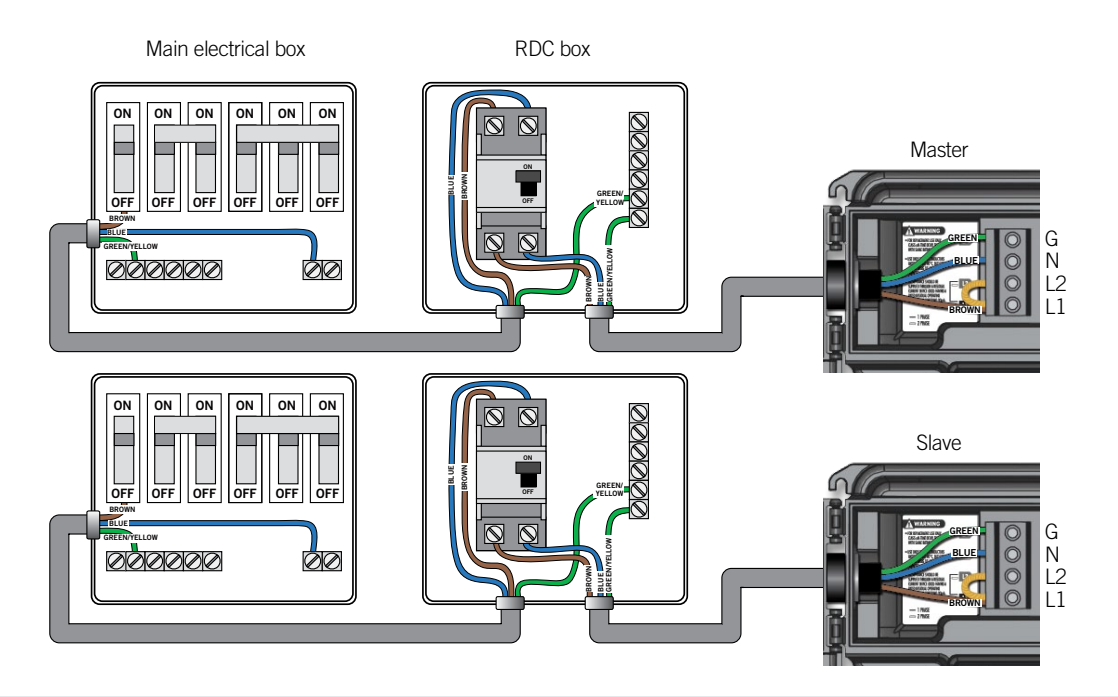

#### Warning

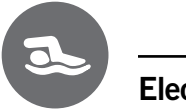

## Electrical wiring: European models - triphased

Insert every wire in the appropriate control system terminal, in accordance to the color code indicated on the sticker. Use a Phillips screwdriver or a flat-head screwdriver to tighten the terminal screws.

Connect the ground conductor wire to the front of the control system, (the ground conductors of the appartus should be connected with a grounded electrode).

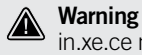

in.xe.ce models must always be connected to a circuit protected by a Residual-Current Device (RCD) having a rated operating residual-current not exceeding 30 mA.

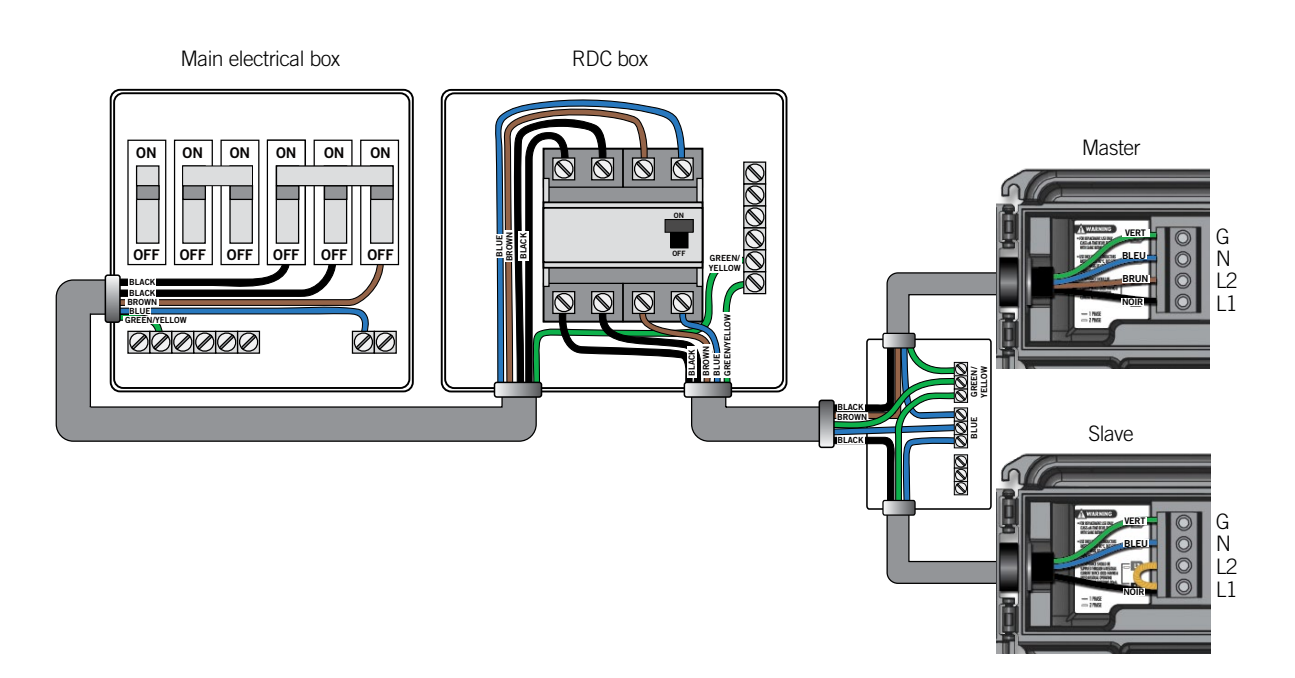

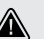

## Warning

## Power up and breaker setting

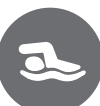

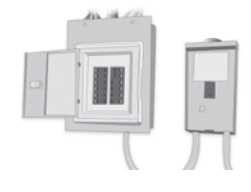

IMPORTANT Please read the following before starting the device.

Verify that all accessories are linked to the ground lug and connected to the control system.

A minimum flow of 68 LPM (18 GPM) is required. Make sure that all valves are open in the spa plumbing and that the water flow is sufficient between the main pump and the water heater.

Turn on the breaker.

#### in.flo dry-fire protection

At start up, the in.flo's detector verifies the water flow according to the following sequence:

The Pump 1 or the circulation pump runs for a period of 2 to 5 minutes.

The display will show "- - -" during the flow verification. After this time, the system confirms if flow is adequate or not.

If the flow is sufficient, the temperature of the water is displayed on the keypad screen. When the water has reached the consigned temperature plus 0.45°C (0.8°F), the water heater turns off.

#### Display sequence at start up (every parameter is displayed for 2 seconds)

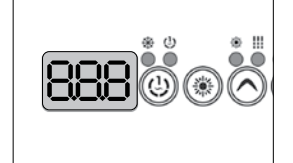

All segments and LEDs

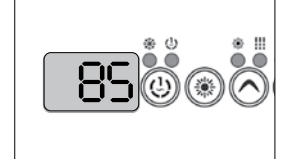

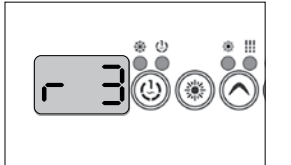

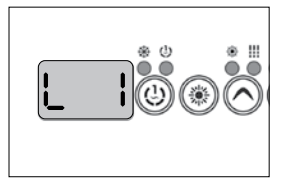

Lamp test

light up.

Software number

Software revision

Low-level selected

Low-level selected from the low-level menu.

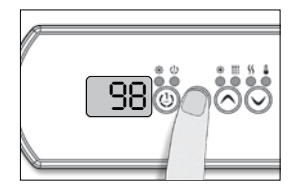

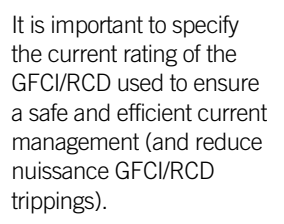

Press and hold the **Prog**. key until you access the breaker setting menu. (the programming menu will appear first). If your control system is equipped with the phase configuration menu, it will appear before the breaker setting menu.

Note: if the keypad does not have the Prog. Key, use the Light key.

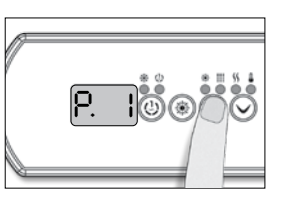

Choose the number of phases supplying your spa (1 to 3). Use the **Up** or **Down** keys to select the number of phases and press on the **Prog**. key to confirm your selection.

| in.xe                      |           |  |
|----------------------------|-----------|--|
| Selecting number of phases |           |  |
| 111                        | Menu not  |  |
| UL                         | available |  |
| CE                         | 1 or 2    |  |

UL Swim 1 or 2 CE Swim 1, 2 or 3

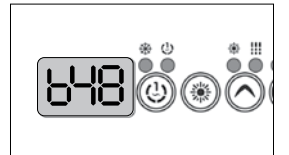

The values displayed by the system correspond to 80% of the maximum amperage capacity of the GFCI (RCD).

Use the **Up** or **Down** keys to choose the desired value.

The value can typically be modified from 10 to 48 A.

Press on the **Prog**. key to set the breaker rating.

The tables below indicate the typical value of b for different GFCI/RCD ratings. Choose the one that corresponds to your breaker.

Note: Every OEM has its own preestablished configurations.

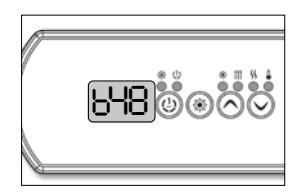

 in.xe

 GFCI/RCD
 b

 60A
 48A

 50A
 40A

 40A
 32A

 30A
 24A

 20A
 16A

## Programming the control system

## Programming swim spa system with in.stik

Communication port

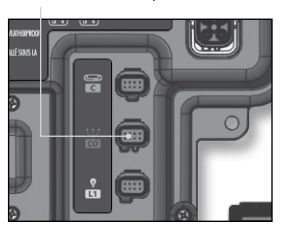

in.xe

To download new preestablished internal configurations to the swim spa follow the following steps.

Cut the power.

Unplug in.tr wire (9920-401316) located between both in.xe and connect the in.stik to the communication port in the front of the MASTER unit (see in.xe image).

Finish off by starting up the control system.

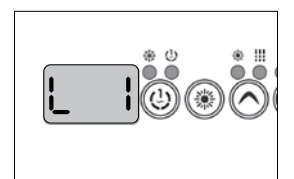

When starting up, the control system will download the different low-level configurations from the in.stik's memory. The low-level selection menu will then appear.

The keypad will display **L xx.** "**xx**" corresponds to the number of the first low-level configuration downloaded into the system's internal memory.

Cut the power. Unplug your main keypad from the MASTER control system and connect to the SLAVE unit.

Follow the previous steps, by connecting the in.stick on the SLAVE unit to program it.

Once the SLAVE unit is programmed, cut the power.

Reconnect your main keypad to the MASTER unit and the communication wire between the two units.

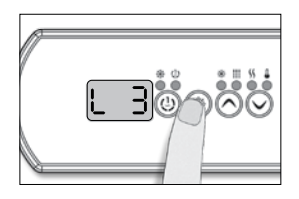

Restart the system.

Use the **Up/Down** keys to select the desired low-level configuration.

Press on the **Prog**. key to confirm the chosen configuration.

Note: if the keypad does not have the Prog. Key, use the Light key.

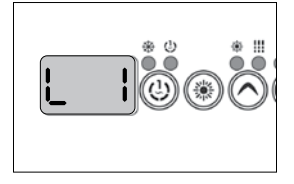

If, at start up, the keypad displays a flashing "L xx", all low-level configurations have been downloaded but none has been selected.

If you have an error message, please refer to the Troubleshooting guide.

## Programming the control system

## Programming the control system with the keypad

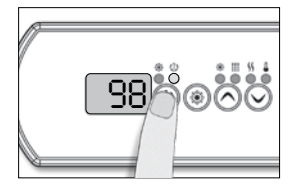

Although every in.xe control system is factory configured, in certain cases, during maintenance or replacement of the equipment, it may be necessary to select a new pre-determined low-level configuration.

Complete the next few steps to get to the low-level configuration selection menu.

Press and hold the **Pump 1** key for 30 seconds.

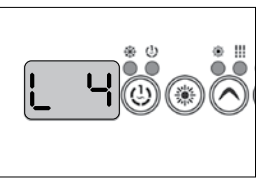

The keypad will display **L xx.** "**xx**" corresponds to the number of the low-level configuration presently used by the system.

Use the **Up/Down** keys to select the new low-level configuration.

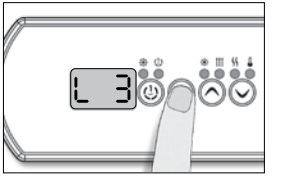

Press on the **Prog**. key to confirm the chosen configuration.

After 25 seconds, if you have not pressed the **Prog**. key, the system will exit the menu without saving any changes made to the settings.

Note: if the keypad does not have the **Prog**. key, use the **Light** key.

If none of the pre-programmed low-level configurations in the control system suits your spa model, it is possible to have a personalised system configuration by entering manually the setting parameters (see the corresponding table for your spa's control system).

To get to this menu, press on the **Prog** (or **Light**) key for 30 seconds. Use the **Up/Down** keys to choose settings. Press on the **Prog** (or **Light**) key to go to the next parameter.

The available parameters depend on the model.

Field programming is only available on certain keypad models.

Please note that for in.xe controls, depending of your software revision, you may need to refer to tables 2 and 3 used with older versions.

Table 1 is used with the most recent versions of the software. The first parameter will indicates which table to refer to.  $(l_{--} = \text{Table 1 or 2})$  and ( $P l_{--} = \text{Table 3})$ .

### **Definition tables**

| Parameter | Description                                    | Parameter | Description                              |
|-----------|------------------------------------------------|-----------|------------------------------------------|
|           | Output not used                                | PS        | Pump 5 (always single-speed)             |
| IН        | Pump 1 high speed<br>(or P1 if only one speed) | 8L        | Blower                                   |
| II_       | Pump 1 low speed                               | CP        | Circulation pump                         |
| 58        | Pump 2 high speed<br>(or P2 if only one speed) | 03        | Ozone generator                          |
| 55        | Pump 2 low speed                               | 53        | Light 120V/240V                          |
| Эн        | Pump 3 high speed<br>(or P3 if only one speed) | Н         | Heater                                   |
| 31        | Pump 3 low speed                               | 80        | Always on output<br>(simulates a direct) |
| 48        | Pump 4 high speed<br>(or P4 if only one speed) | FR        | Fountain                                 |
| Ч(_       | Pump 4 low speed                               | RU        | Auxiliary                                |

## Table 1 - in.xe

| Parameter       | Screen | Options                                                 | Description                                  |
|-----------------|--------|---------------------------------------------------------|----------------------------------------------|
| Output 1        | l      | ,1H,1L,2H,2L,3H,3L,4H, 4L,P5,BL,<br>CP,03,L2,H,ON,FA,AU | Accessory connected to the relay of output 1 |
| Output 2        | 2      | ,1H,1L,2H,2L,3H,3L,4H, 4L,P5,BL,<br>CP,03,L2,H,ON,FA,AU | Accessory connected to the relay of output 2 |
| Output 3        | З      | ,1H,1L,2H,2L,3H,3L,4H, 4L,P5,BL,<br>CP,03,L2,H,ON,FA,AU | Accessory connected to the relay of output 3 |
| Output 4        | Ч      | ,1H,1L,2H,2L,3H,3L,4H, 4L,P5,BL,<br>CP,03,L2,H,ON,FA,AU | Accessory connected to the relay of output 4 |
| Output 5        | 5      | ,1H,1L,2H,2L,3H,3L,4H, 4L,P5,BL,<br>CP,03,L2,H,ON,FA,AU | Accessory connected to the relay of output 5 |
| Direct output 1 | d      | ,CP                                                     | Accessory connected to the direct output 1   |

## Table 1 (continued) - in.xe

| Parameter        | Screen       | Options                                                                                                    | Description                                                                                                    |
|------------------|--------------|----------------------------------------------------------------------------------------------------|----------------------------------------------------------------------------------------------------|
| Heater           | Н            | ,H                                                                                                    | Accessory connected to the heater relay                                                                                                    |
| CP usage         | [ u          | CP standard = 0<br>CP always on = 1                                                                                                    | Usage of the circulation pump                                                                                                    |
| Ozonator usage   | 0 u          | Ozonator with filtration $= 0$<br>Ozonator always on $= 1$                                                                                                    | Usage of the ozone generator                                                                                                    |
| Ozonator pump    | ٥Р           | Circulation pump= 0<br>Pump 1 = 1                                                                                                    | Pump associated with the ozone generator                                                                                                    |
| Ozonator type    | O            | Standard (UV) = 0<br>Timed (Corona) = $1$                                                                                                    | Ozone generator type                                                                                                    |
| Heater pump      | <u>нр.</u> _ | Circulation pump = 0<br>Pump $1 = 1$                                                                                                    | Pump associated with the heater                                                                                                    |
| Filter config.   | FL           | Purge only = 0<br>With circ. pump = 1<br>With Pump 1 low speed = 2<br>With Pump 1 low speed and<br>2 different durations = 3                                                                                                    | Configuration of the filtration cycle                                                                                                    |
| Temp. units      | Un.          | °F = 0<br>°C = 1                                                                                                    | Displayed temperature unit                                                                                                    |
| Clock format     | [L           | No time displayed = 0<br>AM/PM mode = 1<br>24H mode = 2                                                                                                    | Clock display mode                                                                                                    |
| Cool down        | E            | 30 to 240 seconds                                                                                                    | Cool down of the heating element in seconds                                                                                                    |
| Output 1 current | l            | 0 to 20 amps                                                                                                    | Current of accessory connected to output 1                                                                                                    |
| Output 2 current | 2            | 0 to 15 amps                                                                                                    | Current of accessory connected to output 2                                                                                                    |
| Output 3 current | 3            | 0 to 15 amps                                                                                                    | Current of accessory connected to output 3                                                                                                    |
| Output 4 current | Ч            | 0 to 15 amps                                                                                                    | Current of accessory connected to output 4                                                                                                    |
| Output 5 current | 5            | 0 to 15 amps                                                                                                    | Current of accessory connected to output 5                                                                                                    |
| Direct 1 current | d            | 0 to 5 amps                                                                                                    | Current of accessory connected to direct output 1                                                                                                    |
| Output H current | К            | 0 to 23 amps                                                                                                    | Heater current                                                                                                    |
| CE Configuration | [8]          | UL = 0<br>CE/AUS/NZ = 1                                                                                                    | CE/AUS/NZ or UL configuration                                                                                                    |
| Number of phases | P            | in.xe<br>Standard<br>1 (UL)<br>1 or 2 (CE)<br>Swim Spa<br>1 or 2 (UL)<br>1, 2 or 3 (CE)                                                                                                    | Number of phases/breaker         Selection of number of phases (in.xe)         UL       Menu not available         CE       1 or 2         UL Swim       1 or 2         CE Swim       1, 2 or 3 |
| Input current    |              | in.xe<br>Standard<br>10 to 48A monophased (UL)<br>10 to 40A monophased (CE)<br>10 to 20A biphased (CE)<br>Swim Spa<br>10 to 48A monophased (UL)<br>10 to 40A monophased (UL)<br>10 to 40A biphased (UL)<br>10 to 40A biphased (CE)<br>10 to 20A triphased (CE) | Available household currentMaximum input voltage (in.xe)1 phase2 phases3 phasesUL48nanaCE4020naUL Swim4848naCE Swim404020                                                                       |

| Parameter             | Screen   | Options                                                                                                    | Description                                         |
|-----------------------|----------|----------------------------------------------------------------------------------------------------|-----------------------------------------------------|
| Output 1A             | l        | ,1H,1L,2H,2L,3H,3L,4H,<br>4L,P5,BL,CP,O3,L2,H                                                                        | Accessory connected to the relay of output 1A       |
| Output 1B             | 2        | ,1H,1L,2H,2L,3H,3L,4H,<br>4L,P5,BL,CP,O3,L2,H                                                                        | Accessory connected to the relay of output 1B       |
| Output 2              | 3        | ,1H,1L,2H,2L,3H,3L,4H,<br>4L,P5,BL,CP,O3,L2,H                                                                        | Accessory connected to the relay of output 2A       |
| Output 3              | ۲        | ,1H,1L,2H,2L,3H,3L,4H,<br>4L,P5,BL,CP,O3,L2,H                                                                        | Accessory connected to the relay of output 3A       |
| Output 4              | 5        | ,1H,1L,2H,2L,3H,3L,4H,<br>4L,P5,BL,CP,O3,L2,H                                                                        | Accessory connected to the relay of output 4A       |
| Output 5              | 8        | , H                                                                                                    | Accessory connected to the relay of output 5A       |
| CP Usage              | [ u      | $\begin{array}{l} \text{CP standard} = 0 \\ \text{CP always on} = 1 \end{array}$                                     | Usage of the circulation pump                       |
| Ozonator usage        | 0 U      | Ozonator with filtration = 0<br>Ozonator always on = $1$                                                             | Usage of the ozone generator                        |
| Ozonator pump         | ٥Р       | Circulation pump = 0<br>Pump $1 = 1$                                                                                 | Pump associated with the ozone generator            |
| Ozonator type         | <b>O</b> | Standard (UV) = 0<br>Timed (Corona) = $1$                                                                            | Ozone generator type                                |
| Heater pump           | XP       | Circulation pump = 0<br>Pump 1 = 1                                                                                   | Pump associated with the heater                     |
| Filter config.        | FL       | Purge only = 0<br>With circ. pump = 1<br>With Pump 1 low speed = 2                                                   | Configuration of the filtration cycle               |
| Temp. units           | Un.      | °F = 0<br>°C = 1                                                                                                    | Displayed temperature unit                          |
| Clock format          | [L       | No time displayed = 0<br>AM/PM mode = 1<br>24H mode = 2                                                              | Clock display mode                                  |
| Cool down             | L        | 30 to 240 seconds                                                                                                    | Cool down of the heater element in seconds          |
| Output 1A current     | l        | 1 to 20 amps                                                                                                    | Current of accessory connected to output 1A         |
| Output 1B current     | 2        | 1 to 15 amps                                                                                                    | Current of accessory connected to output 1B         |
| Output 2 current      | 3        | 1 to 15 amps                                                                                                    | Current of accessory connected to output 2A         |
| Output 3 current      | ۲        | 1 to 15 amps                                                                                                    | Current of accessory connected to output 3A         |
| Output 4 current      | 5        | 1 to 15 amps                                                                                                    | Current of accessory connected to output 4A         |
| Output 5 current      | 8        | 1 to 17 amps                                                                                                    | Current of accessory connected to output 5A         |
| Direct current        | 7        | 0 to 5 amps                                                                                                    | Current of the direct output                        |
| Minimum input current | 8        | 10 to 20                                                                                                    | Minimum input current (breaker size)                |
| Number of phases      | P        | 1 or 2 (UL)<br>1, 2 or 3 (CE)                                                                                        | Number of phases/breaker                            |
| Input current         | Ь        | 10 to 60 A monophased (UL & CE)<br>10 to 48 A biphased (UL)<br>10 to 40 A biphased (CE)<br>10 to 20 A triphased (CE) | Available household current (Maximum input current) |

## Table 2 - in.xe (older versions only)

## Table 3 - in.xe (older versions only)

| Parameter                    | Screen          | Options                                                                   | Description                                             |
|------------------------------|-----------------|---------------------------------------------------------------------------|---------------------------------------------------------|
| Pump 1 config.               | P I_            | Single speed = 1<br>Double speed = 2<br>*Pump 1 and Pump 3 = 3            | Pump 1 configuration<br>*Offered on certain models only |
| Pump 2 config.               | PS <sup>_</sup> | Not installed= 0<br>Single speed = 1<br>Dual speed = 2                    | Pump 2 configuration                                    |
| Blower config.               | 6L_             | Not installed= 0<br>Installed = 1                                         | Blower configuration                                    |
| Circ. Pump config.           | ٢٩_             | Not installed= 0<br>Installed = 1<br>Always activated = 2                 | Circulation pump configuration                          |
| Ozonator config.             | ٥٤_             | Not installed= 0<br>During filtration = 1<br>Always activated= 2          | Ozone generator configuration                           |
| Ozonator pump                | ٥٩_             | Circulation pump= 0<br>Pump $1 = 1$                                       | Pump associated to the ozone generator                  |
| Ozonator type                | o_              | Standard = 0<br>Timed = 1                                                 | Ozone generator type                                    |
| Heater pump                  | HP_             | Circulation pump= 0<br>Pump $1 = 1$                                       | Pump associated with the heater                         |
| Filter config.               | FL_             | Purge only = 0<br>With Circulation pump = 1<br>With Pump 1, low speed = 2 | Filtration cycle configuration                          |
| Temp. units                  | Un_             | °F = 0<br>°C = 1                                                          | Displayed temperature unit                              |
| Clock format                 | CL_             | No time displayed = 0<br>AM/PM mode = 1<br>24H mode = 2                   | Clock display mode                                      |
| Pump 1 high speed current    | l               | 1 to 20 amps (10)                                                         | Current of pump 1 high speed                            |
| Pump 1 low speed current     | 2               | 1 to 15 amps (4)                                                          | Current of pump 1 low speed                             |
| Pump 2 high speed<br>current | 3               | 1 to 15 amps (10)                                                         | Current of pump 2 high speed                            |
| Pump 2 low speed current     | Ч               | 1 to 15 amps (4)                                                          | Current of pump 2 low speed                             |
| Blower current               | S               | 1 to 10 amps (5)                                                          | Current of blower                                       |
| Circ. Pump current           | 8               | 1 to 5 amps (2)                                                           | Current of circulation pump                             |
| Direct current               | ר               | 0 to 15 amps (1)                                                          | Current of the direct output                            |
| Heater current               | 8               | 4 to 17 amps (17)                                                         | Heater current                                          |
| Minimum input current        | 9               | 10 to 20 amps                                                             | Minimum input current (breaker size)                    |
| Input current                | ხ               | 15 to 48<br>(on UL/CSA system) (48)<br>15 to 32 (on CE system) (32)       | Available household current (Maximum input current)     |

\* Offered on certain models only.

## **Compatible keypads**

## List of compatible keypads for your control system (MASTER)

For more information on the compatible keypads for your control system refer to the corresponding Techbook.

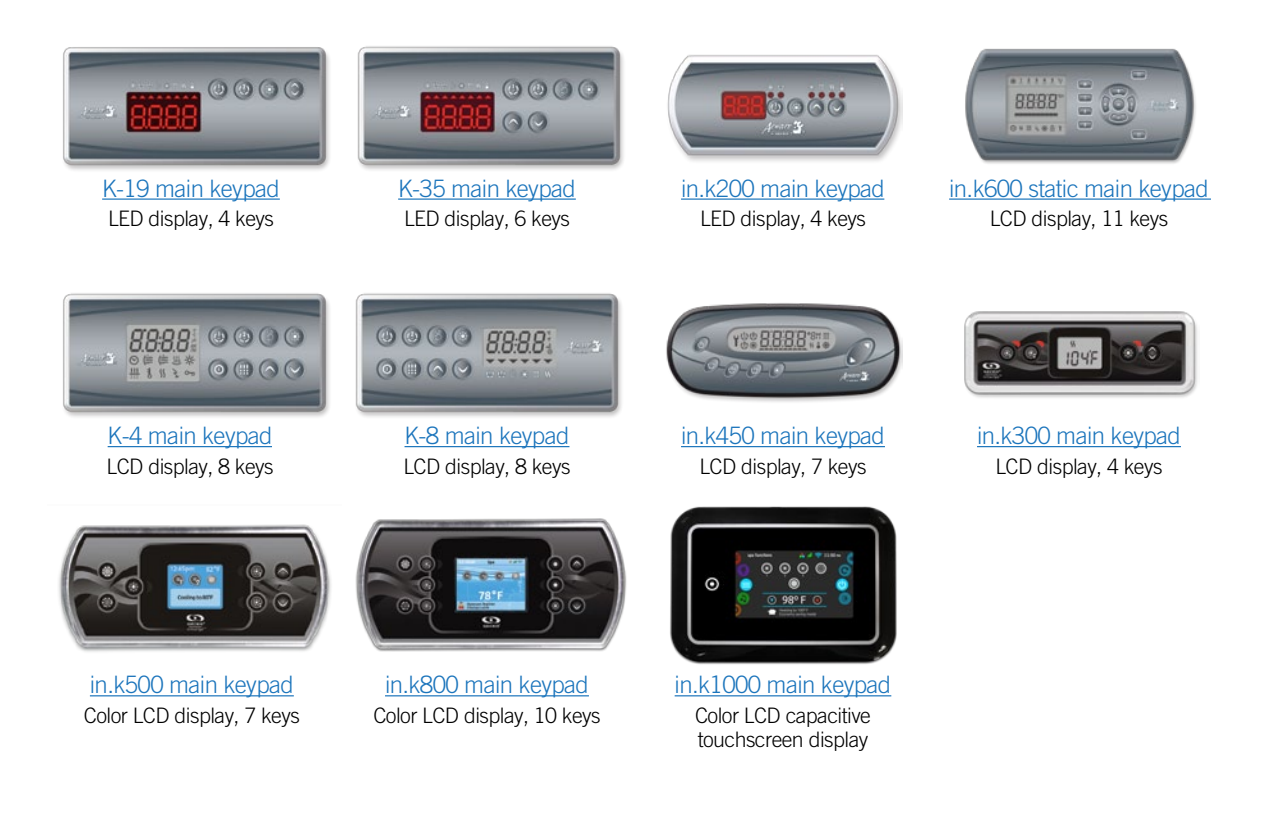

## List of compatible keypads for your control system (SLAVE)

For more information on the compatible keypads for your control system refer to the corresponding Techbook.

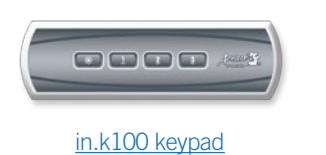

4 keys

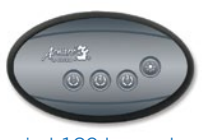

in.k120 keypad 4 keys

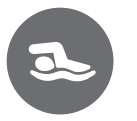

## Troubleshooting

## Troubleshooting information for your control system

You come across a problem with your control system, for the troubleshooting of your control system, refer to the manual: <u>Troubleshooting guide</u>

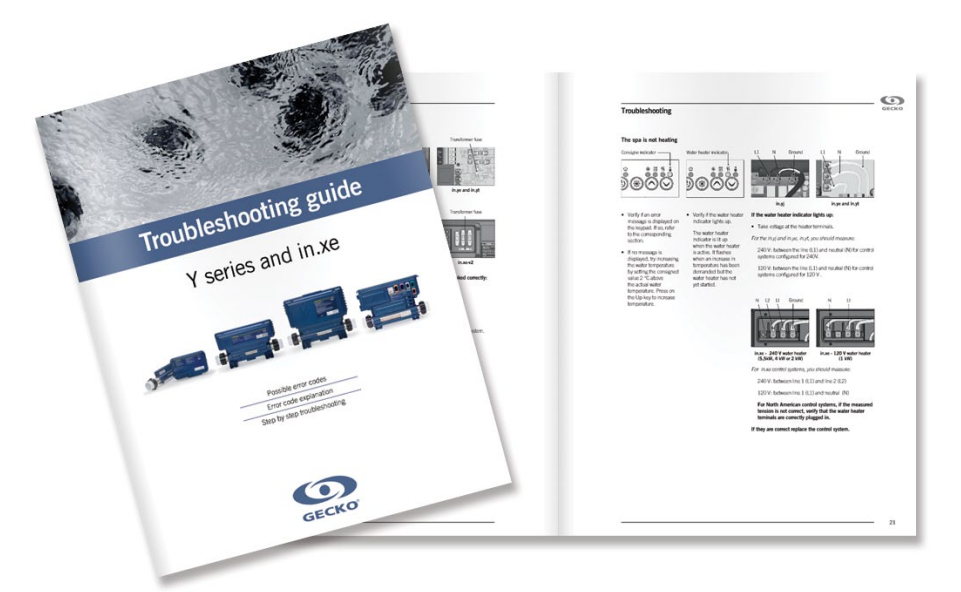

## Specifications

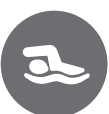

For more information on the specifications concerning the outputs of a specific control system, refer to the corresponding techbook.

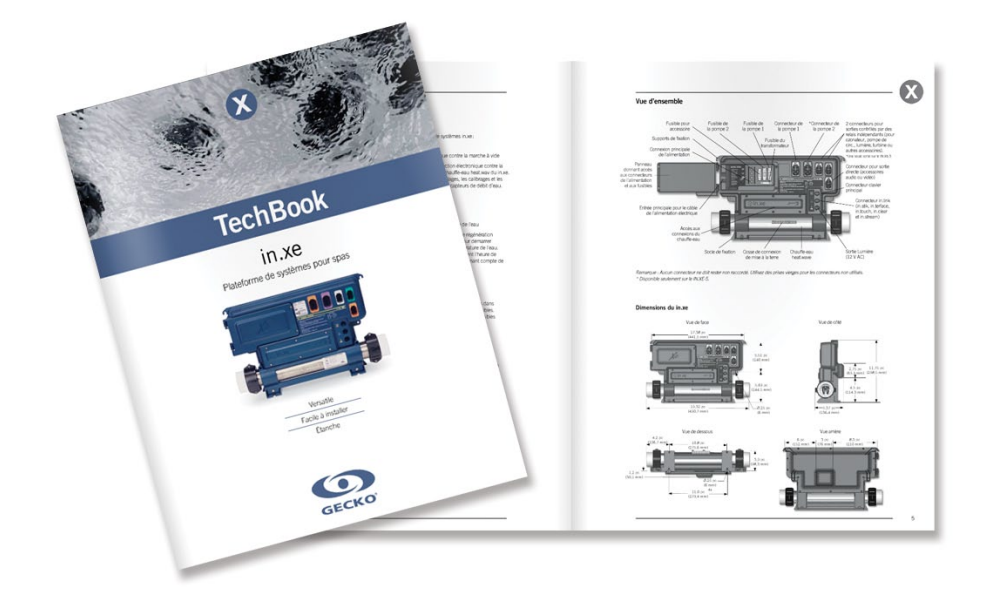

in.xe techbook

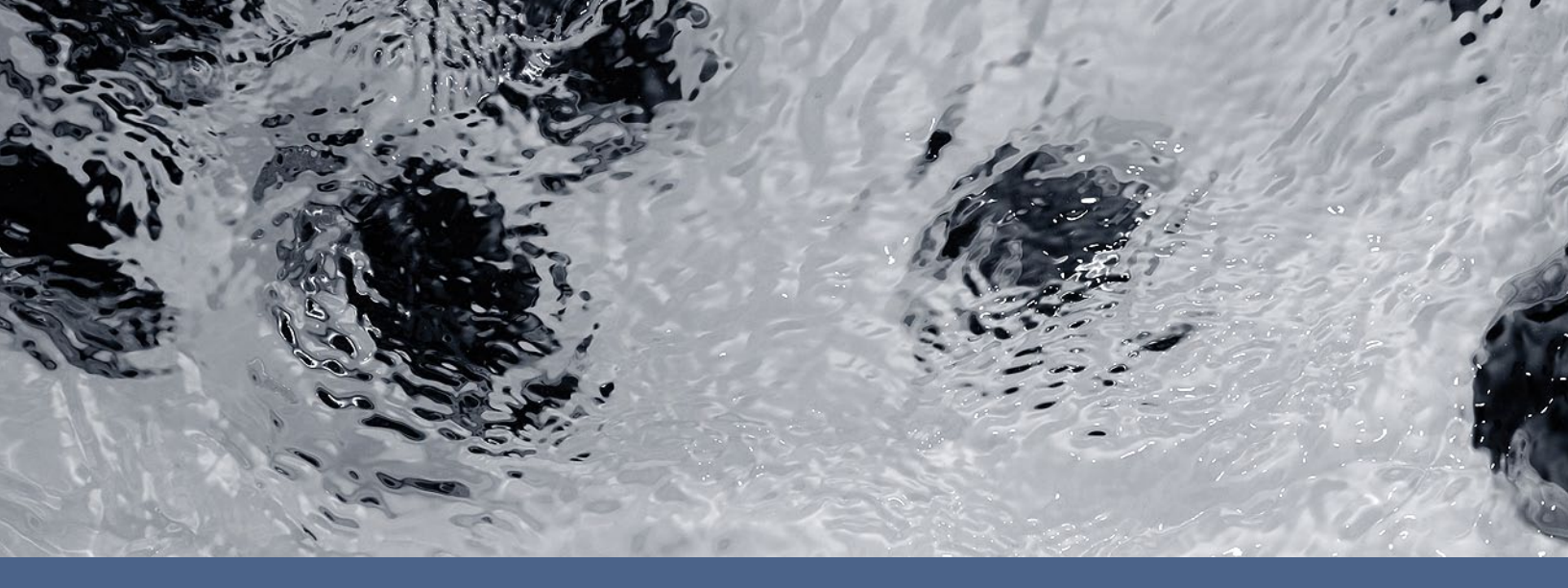

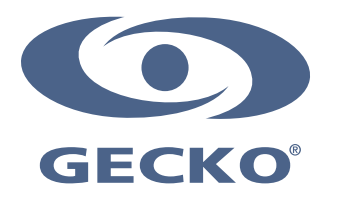

9919-101142-B Rev. 01-2016

© Groupe Gecko Alliance Inc., 2015 All trademarks or registered trademarks are the property of their respective owners. Gecko Alliance 450 des Canetons, Québec (Qc), G2E 5W6 Canada, 1.800.78.GECKO www.geckoalliance.com